# КРАТКОЕ РУКОВОДСТВО ПОЛЬЗОВАТЕЛЯ

Роутер - репитер

Благодарим вас за приобретение роутера - репитера! Надеемся, что использование этого изделия принесет Вам только положительные эмоции и облегчит Вашу повседневную жизнь!

# Перед началом использования, пожалуйста, ознакомьтесь с данным руководством.

Роутер - репитер поможет организовать в Вашей домашней/офисной сети следующие сервисы:

- Широкополосный доступ в Интернет;
- Беспроводный Wi-Fi доступ в Интернет;
- IP-телефония (через внешний IP-телефон или другое устройство, подключенное к выделенному порту роутера);
- Интерактивное IP-телевидение (при условии наличия цифрового декодера);

Типовая схема использования устройства показана на диаграмме ниже.

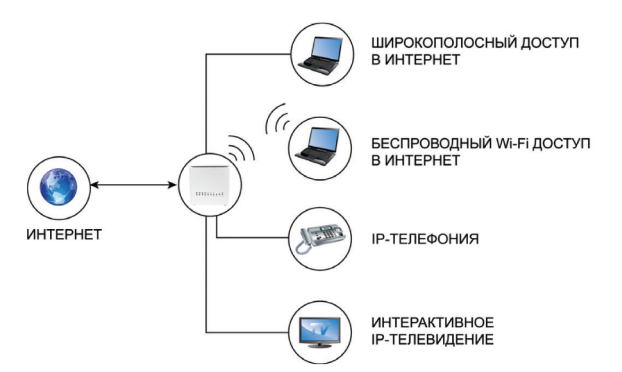

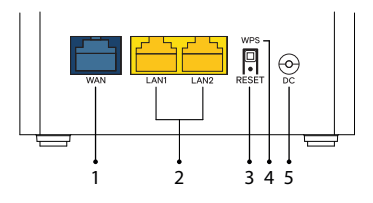

| Интерфейс роутера |                                                                                                    |  |
|-------------------|----------------------------------------------------------------------------------------------------|--|
| 1                 | WAN-порт для подключения к сети оператора по технологии<br>Ethernet                                                                                                    |  |
| 2                 | Порты для подключения устройств домашней сети (ПК,<br>IP-телефон, ТB-приставка)                                                                                                    |  |
| 3                 | Кнопка сброса настроек на заводские установки                                                                                                    |  |
| 4                 | Кнопка подключения беспроводных устройств методом Wi-Fi<br>Protected Setup (WPS). Короткое нажатие, не более 3 секунд,<br>включает WPS. Нажатие более 3 секунд отключает Wi-Fi.<br>Нажатие более 10 секунд объединяет роутеры-репитеры в<br>единую бесшовную сеть (при наличии дополнительного<br>роутера-репитера). |  |
| 5                 | Разъем для подключения адаптера питания                                                                                                    |  |

## Подключение по технологии Ethernet

Для подключения к сети Интернет, роутер - репитер использует технологию Ethernet.

Подключите кабель от оператора в порт роутера WAN, как показано на рисунке ниже.

Компьютер необходимо подключить кабелем Ethernet в порт 1 или 2, либо по Wi-Fi. Остальные устройства подключите в соответствии с рекомендациями встроенного Мастера настройки.

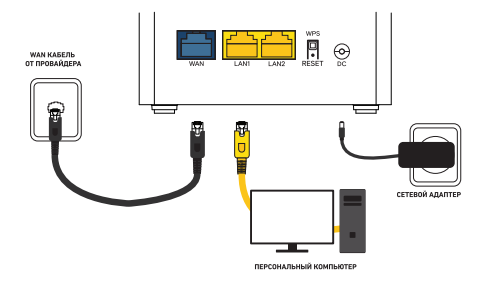

### Доступ к интерфейсу управления

Для ручной конфигурации роутера можно воспользоваться Web-интерфейсом. Для этого подключите роутер к компьютеру через кабель Ethernet или по Wi-Fi и наберите в адресной строке браузера: http://192.168.1.1

Далее, введите логин и пароль, данные для входа в WEB-интерфейс указаны на этикетке устройства ("Доступ в Web-интерфейс").

В браузере откроется интерфейс управления роутера. В нем Вы можете увидеть статус работы роутера, и осуществить настройку роутера вручную.

Помните, менять настройки могут лишь опытные пользователи!

## Подключение устройств по Wi-Fi

Роутер уже сконфигурирован для работы с Wi-Fi устройствами. Для того чтобы подключить Wi-Fi устройство к беспроводной сети необходимо произвести настройку подключаемого устройства. Необходимые для этого данные Вы найдете на этикетке роутера с нижней стороны (SSID, Пароль). За дополнительной информацией по настройке подключаемого Wi-Fi устройства обратитесь к инструкции по эксплуатации подключаемого устройства.

Если роутер уже настраивался ранее в настройки WiFi были изменены необходимо использовать данные, указанные при настройке через Мастер настройки или через Web-интерфейс.

## Объединение роутеров в единую сеть

Если Вам необходимо расширить зону покрытия Wi-Fi в большой квартире, загородном доме или офисе, к уже имеющемуся Основному роутеру Вы можете добавить Дополнительные и создать единую бесшовную сеть. Вы можете объединить их в единую сеть по Wi-Fi, либо при помощи кабеля Ethernet.

# ОБЪЕДИНЕНИЕ ПО WI-FI

- Основной роутер должен быть подключен к электросети и настроен для работы в Интернет (подключен порт WAN);
- Разместите Дополнительный роутер в зоне с недостаточным покрытием Wi-Fi и подключите его к электросети;
- Подождите примерно 2 минуты, пока Дополнительный роутер загрузится. Оба устройства должны быть в рабочем режиме:
- Нажмите и удерживайте кнопку WPS не менее 10 секунд на Основном роутере. Подождите пока устройство перезагрузится;
- Нажмите и удерживайте кнопку WPS не менее 10 секунд на Дополнительном роутере. После успешного соединения в сеть, оба устройства перезагрузятся.
- При успешном сопряжении индикатор Status дополнительного роутера будет гореть непрерывно. Индикаторы Weak, Good, Excellent будут гореть непрерывно на основном и дополнительном роутере.
- В зависимости от степени удаленности объединенных устройств друг от друга, показания индикаторов Weak, Good, Excellent на дополнительном роутере будут меняться.

# Для подключения второго дополнительного роутера повторите пункты 2-4.

# ОБЪЕДИНЕНИЕ ETHERNET КАБЕЛЕМ

- Основной роутер должен быть подключен к электросети и настроен для работы в Интернет;
- Разместите Дополнительный роутер в зоне с недостаточным покрытием Wi-Fi и подключите его к электросети;
- Соедините любые свободные порты LAN Основного и Дополнительного роутера;
- Подождите, пока на Дополнительном роутере загорится зеленый индикатор «Статус»:

# Для подключения второго дополнительного роутера повторите пункты 2-4.

При любом способе подключения Дополнительные роутеры должны быть сброшены до заводских настроек при помощи кнопки Reset.

Объединение устройств в единую Wi-Fi сеть возможно только между идентичными моделями роутеров.

Основному роутеру можно подключить до двух Дополнительных роутеров.

При объединении роутеров по Wi-Fi допускается понижение скорости при подключении к Дополнительному роутеру.

При объединении роутеров по Ethernet кабелю скорость на обоих роутерах будет одинаковой

## Индикаторы работы

Вы всегда можете узнать о текущем статусе работы роутера по светодиодным индикаторам работы, расположенным на передней панели корпуса:

| LED       | Статус          | Значение                                                    |
|-----------|-----------------|-------------------------------------------------------------|
|           | Не светится     | Питание не подано                                           |
| Power     | Горит постоянно | Питание подано — нормальный рабочий<br>режим                |
|           | Не светится     | Ошибка загрузки                                             |
| Status    | Быстро мигает   | Идет процесс загрузки СРЕ и установки<br>соединения с сетью |
|           | Медленно мигает | Идет процесс обновления ПО                                  |
|           | Не светится     | WAN кабель не подключен                                     |
| WAN       | Горит постоянно | Установлено Ethernet соединение                             |
|           | Медленно мигает | WAN прием/передача трафика                                  |
|           | Не светится     | Нет подключения к Ethernet-порту                            |
| LAN 1-2   | Горит постоянно | Установлено подключение к Ethernet-порту                    |
|           | Медленно мигает | LAN прием/передача трафика                                  |
|           | Не светится     | Wi-Fi модуль выключен                                       |
| 2.4G      | Горит постоянно | WI-Fi модуль активен                                        |
| 30        | Медленно мигает | Wi-Fi прием/передача трафика                                |
| Mosk      | Не светится     | Сигнал отсутствует                                          |
| Weak      | Горит постоянно | Установлено соединение: слабый сигнал                       |
| Good      | Не светится     | Сигнал отсутствует                                          |
| GOOG      | Горит постоянно | Установлено соединение: хороший сигнал                      |
| Excollopt | Не светится     | Сигнал отсутствует                                          |
| LICELLETI | Горит постоянно | Установлено соединение: отличный сигнал                     |

### Обновление программного обеспечения

Если в процессе эксплуатации возникнет необходимость обновления программного обеспечения (прошивки) роутера, Вы можете воспользоваться специальным разделом в интерфейсе управления роутером. Для этого Вам необходимо подключиться к Web-интерфейсу Вашего роутера по адресу http://192.168.1.1 и ввести имя учетной записи admin и пароль, указанный на нижней этикетке роутера (или заданный пользователем ранее). Далее, выберите пункт меню «Управление» раздел «Обнователие Пох». На открывшейся странице с помощью значка выберите файл программного обеспечения для загрузки в устройство. После этого нажмите кнопку «Загрузить». Процесс обновления и последующая перезагрузка обычно занимот не более двух минут.

### Сброс в заводские настройки

При необходимости, конфигурация роутера может быть сброшена в заводские настройки. Для этого можно воспользоваться соответствующей кнопкой в Web-интерфейсе управления — необходимо зайти в меню «Управление» подменю «Конфигурация» и нажать кнопку «Восстановить заводские настройки». Если по какой-либо причине Вы не можете воспользоваться Web-интерфейсом, сброс в заводские настройки может быть выполнен путем удержания в течение 10 секунд кнопки RESET, расположенной на задней панели роутера. После перезагрузки Wi-Fi роутер восстановит заводские параметры конфигурации. После восстановления заводских настроек (обычно занимает 1 минуту), необходимо выполнить настройку устройства.

### Предупреждения и инструкции

- Во избежание поражения электрическим током никогда не вскрывайте роутер или блок питания!
- Для подключения к электросети используйте только блок питания, поставляемый с данным роутером. Использование других источников питания может представлять опасность;
- Важно подключить блок питания к роутеру до включения блока питания в электрическую сеть;
- Шнур питания должен прокладываться таким образом, чтобы он не перекручивался, не перегибался и не подвергался механической нагрузке. Не тяните за шнур питания при выключении оборудования из сети. Если шнур питания поврежден, не используйте оборудование и обратитесь в сервисный центр;

- Во избежание короткого замыкания, пожара или поражения электрическим током, берегите роутер от сырости. Не размещайте рядом с ним емкости, содержащие жидкость (например, вазы). В случае попадания жидкости на роутер, немедленно отключите его от электросети и проконсультируйтесь со специалистом технической поддержки;
- Позаботьтесь о том, чтобы жидкость, металлические предметы или насекомые не попали внутрь роутера через вентиляционные отверстия;
- Важно предохранять роутер от статических разрядов и СВЧ-излучений любого происхождения;
- Избегайте подключения роутера, если он подвергся резкой смене температуры окружающей среды. В этом случае необходимо выдержать роутер при комнатной температуре не менее часа.

# Правила и условия хранения, перевозки, реализации и утилизации

Диапазон температур при хранении (в выключенном состоянии): от –10 °C до +60 °C.

Диапазон относительной влажности воздуха (в выключенном состоянии): от 5% до 85%, без конденсации.

Оборудование должно храниться в помещении в заводской упаковке.

Транспортировка оборудования должна производиться в заводской упаковке, в крытых транспортных средствах, любым видом транспорта.

Утилизация этого изделия, по завершении его срока службы, должна выполняться в соответствии с требованиями всех государственных нормативов и законов.

#### Дата изготовления технического средства

Точная дата изготовления указана на упаковке в формате ДД/ММ/ГГГГ.

### Комплект поставки

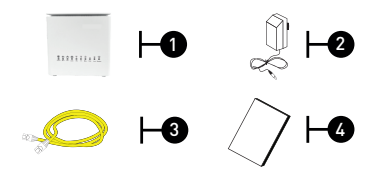

| # | Описание                                      |  |
|---|-----------------------------------------------|--|
| 1 | Роутер - репитер                              |  |
| 2 | Адаптер питания                               |  |
| 3 | Кабель для подключения к локальной сети RJ-45 |  |
| 4 | Краткое руководство пользователя              |  |

#### Техническая спецификация

#### ІР ФУНКЦИИ

- Основные:
- NAT pass-through
- UPnP
- IPv4 / IPv6
- IGMP snooping/proxy
- FTP
- HTTP/HTTPS/SSL
- DHCP server/relay/client
- DNS relay/server
- Dynamic DNS
- Маршрутизация:
- Static routing
- Firewall:
- SPI firewall
- Filtering port/address/protocol

### БЕСПРОВОДНАЯ БЕЗОПАСНОСТЬ

- WEP/WPA/WPA-2 PSK-AES
- WMM
- Wi-Fi Protected Setup (WPS)

#### ИНТЕРФЕЙСЫ

- WAN:
- 1 Eth 10/100/1000 Base-T Ethernet
- LAN:
- 2 Eth 10/100/1000 Base-T Ethernet
- Wi-Fi 802. 11 b/g/n 2x2
- Wi-Fi 802. 11 n/ac 2x2

#### АДАПТЕР ПИТАНИЯ

• AC 110-240В 50-60Гц / DC 12В, 1А, 12Вт

#### УСЛОВИЯ ЭКСПЛУАТАЦИИ

- Температурный диапазон: от 0°С до 45 °С
- Влажность: от 5% до 85% (без конденсата)

#### РАЗМЕРЫ

- Размеры: (Д\*Г\*В) 100х100х100 мм
- Вес: 155 г

# Уровень Wi-Fi сигнала в квартире

Наилучшее расположение Wi-Fi-роутера — центр квартиры.

Скорость Интернета будет зависеть от различных факторов, например, наличия препятствий между устройством и Wi-Fi-роутером.

Для обеспечения наилучшего сигнала рекомендуется определить место наиболее частого пользования Wi-Fi и разместить роутер в этой области на открытом месте.

Старайтесь не загораживать роутер электроприборами и мебелью. Скорость Wi-Fi соединения может значительно снижаться при прохождении сигнала через стены здания и зависит от материала стен, их толщины и количества стен на пути сигнала.

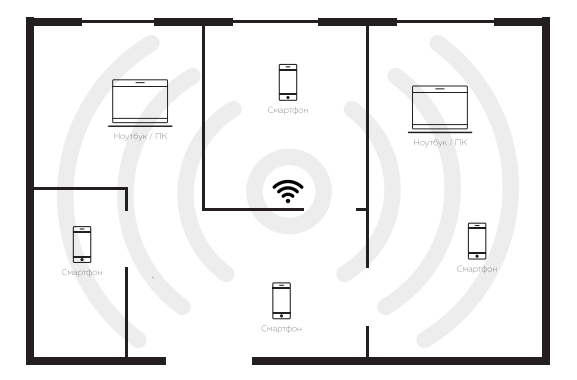